## Instructions for creating an account in MyClinical Exchange

Open <u>myclinicalexchange.com</u> in your browser. Select "registration" from the student drop down menu.

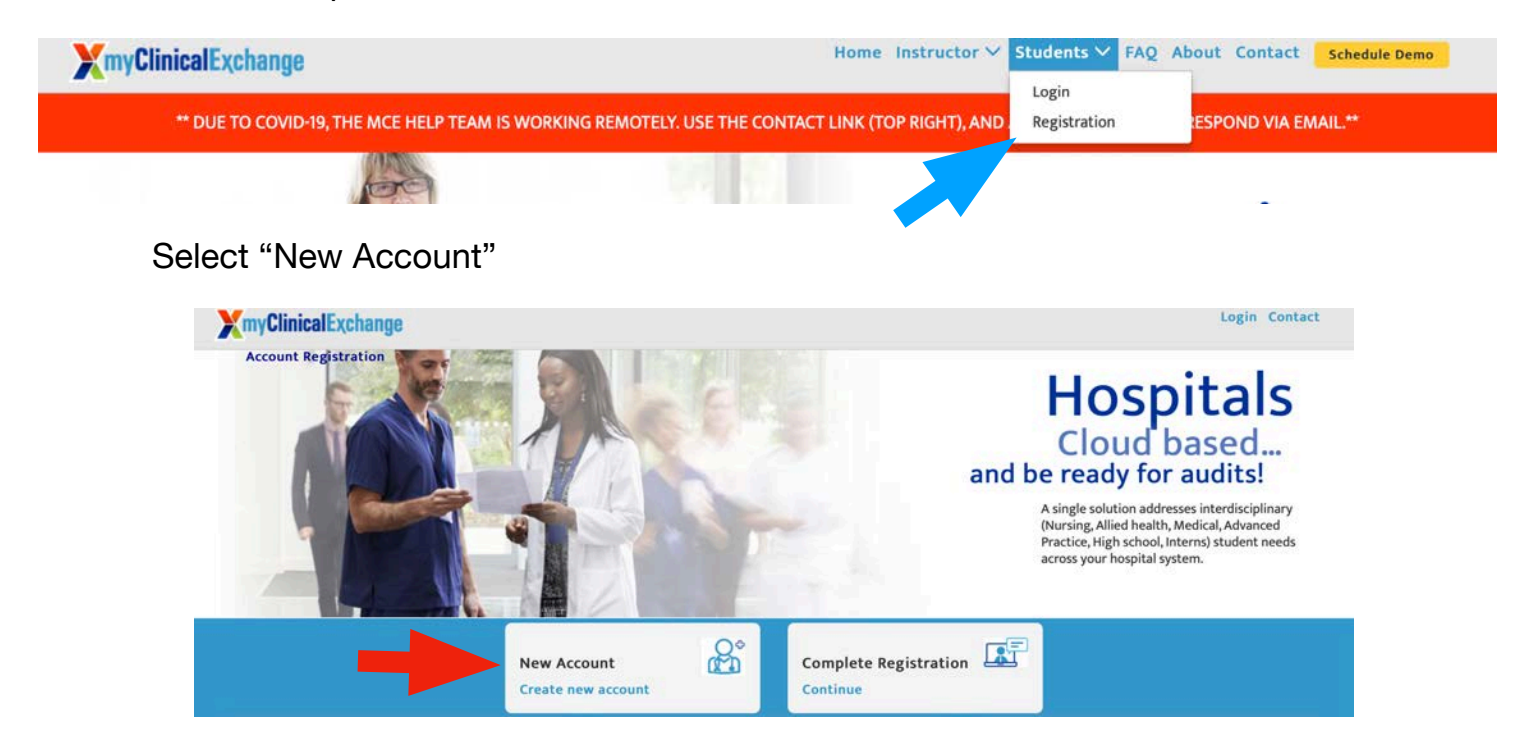

Enter your ACC email and the security code. Click "continue".

|                      | Step 1 of                                                      | 3 |
|----------------------|----------------------------------------------------------------|---|
| Enter your Email*    | nurseaide@arapahoe.edu                                         |   |
| Enter Security Code* | 58 <sup>4</sup> 57 2                                           |   |
| 58451                | For security, please enter the numbers from the image into the |   |

Check your ACC email for an email titled myClinicalExchange- Validation Code.

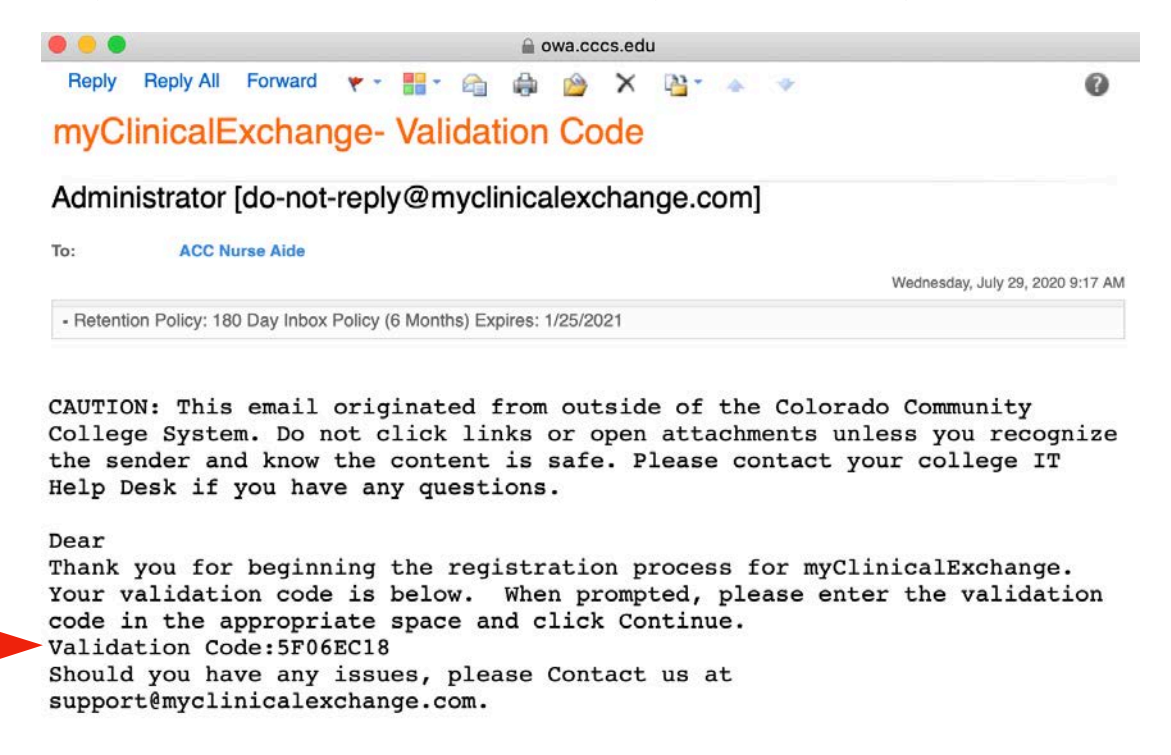

Enter your email address, the validation code and security code. Click "continue registration".

| Your IP: 73.203.12.9                                      | 98                                                                                      | <b>1</b>                                                                   |                                                          |
|-----------------------------------------------------------|-----------------------------------------------------------------------------------------|----------------------------------------------------------------------------|----------------------------------------------------------|
|                                                           | 516                                                                                     | ep 2 01 3                                                                  |                                                          |
| A validation code v<br>registration proces<br>a new code. | was sent to the email address you provid<br>ss. If you have not received the validatior | ed in step 1. Enter the validation<br>a code, click the "Resend validation | code to continue your<br>on code" button below to receiv |
| Enter Email                                               | nurseaide@arapahoe.edu                                                                  |                                                                            |                                                          |
| Enter Validation Code                                     | SF06EC18                                                                                |                                                                            |                                                          |
| Enter Security Code                                       | 1 A2 <sup>5</sup> ± 2                                                                   |                                                                            |                                                          |
| 14251                                                     |                                                                                         |                                                                            |                                                          |
|                                                           | For security, please enter the numbers from the imag<br>above box in the same order.    | e into the                                                                 |                                                          |
|                                                           | Resend validation code                                                                  | Continue Registration Ba                                                   | sie                                                      |
|                                                           |                                                                                         |                                                                            |                                                          |

Fill out your personal information in the top section of Step 3.

| Account Registration<br>Your IP: 73.203.12.98 |               | You are here: New Registration |
|-----------------------------------------------|---------------|--------------------------------|
|                                               | Step 3 of 3   |                                |
| First Name •                                  | Middle Name   | Last Name •                    |
|                                               |               |                                |
| Date Of Birth                                 | Gender        | - Select \$                    |
| (MM/DD/YYYY)                                  |               | ·                              |
| School Provided Id                            | SSN •         |                                |
| Address*                                      | Apt/Unit/Ste# | City*                          |
|                                               |               |                                |
| State*                                        | Zip*          | Mobile*                        |
|                                               |               |                                |

Fill out the school enrollment details as listed below. You do not need to enter any information for the "degree" or "cohort" sections. Then fill out your emergency contact information and create a password.

| Colorado             | \$      |   |
|----------------------|---------|---|
| School*              |         |   |
| Arapahoe Community C | College | ( |
| Program *            |         |   |
| Nurse Aide           | \$      |   |

Check the box and click "complete registration".

By checking this box, I acknowledge I have read, understood, and agree to the Privacy and Terms and Web App Usage Terms of Service. Furthermore, I hereby authorize myClinicalExchange to release my information to the school/campus in which I am enrolled and to any clinical or non-clinical agencies where I may participate in a rotation.

Complete Registration
Back

Click "continue".

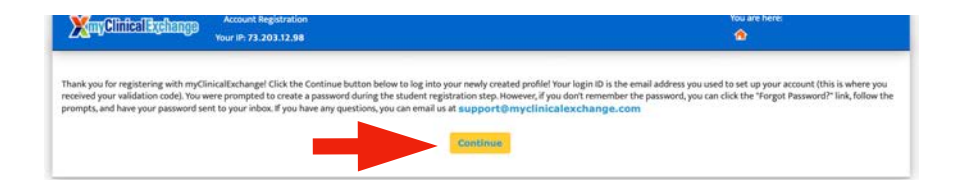

Enter your login (school email address) and the password you created. Click "login".

## Students (Registered and Paid)

| Enter your login I.D.         |           |
|-------------------------------|-----------|
| Your login LD.                |           |
| Enter your password           |           |
| Your password                 |           |
| Forgot Password?              | Login     |
|                               | 8         |
|                               |           |
| Note: Passwords are case-sen  | nsitive   |
| naving trouble logging int ch | ick nere. |

Decide if you want to add additional security to your account (read the description) or click "skip to continue".

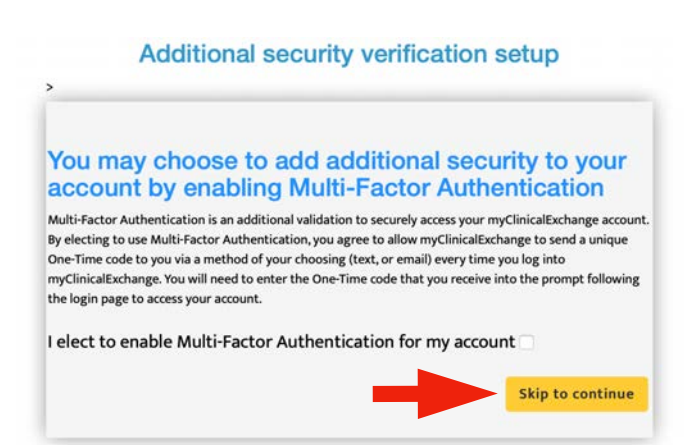

Check the consent box and click "accept".

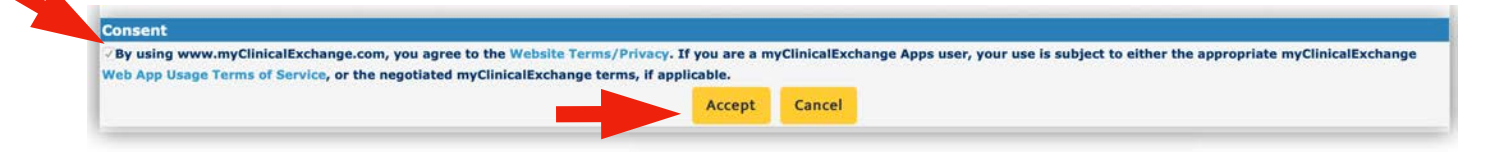

Your account status is currently UNPAID. To fully activate your account you must purchase a subscription.

Click on the 'settings' wheel from your Home page. Then, under Account Info, click "make payment".

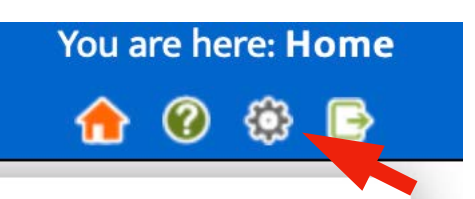

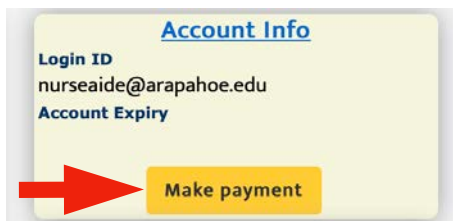

Ensure myClinical Exchange and 12 months are selected. Click "PayPal Check Out".

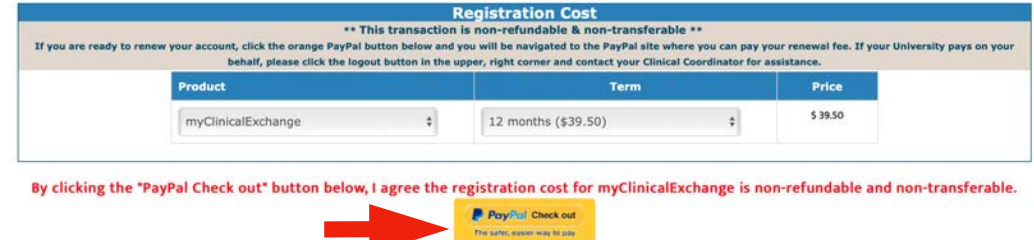

Click "OK" on the disclaimer window when it pops up.

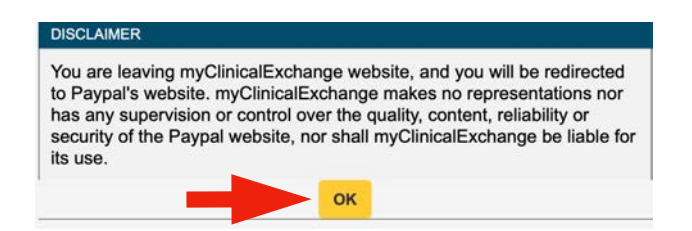

Select your method of payment and click "continue". Enter payment information and then click "Pay Now".

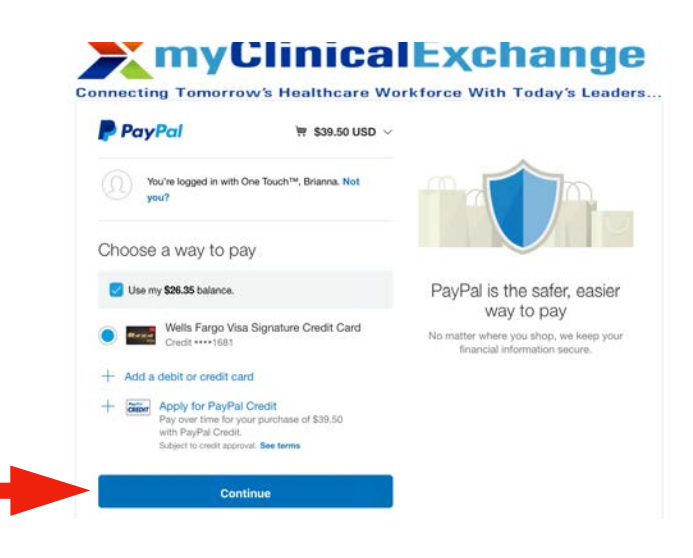